# **Snabbguide** Kom i gång med Liber Digital

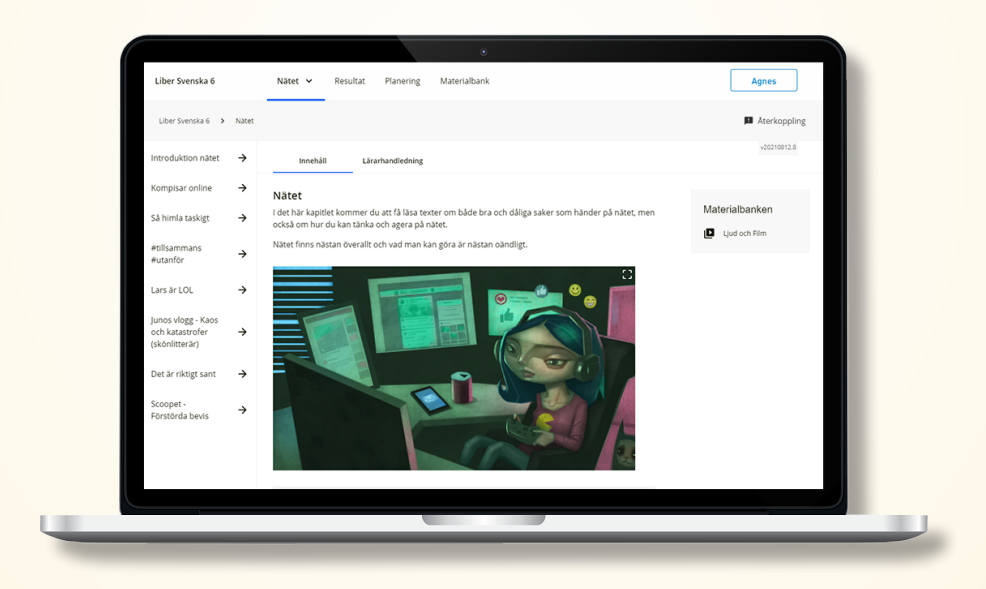

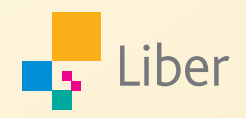

# Översikt i ett läromedel

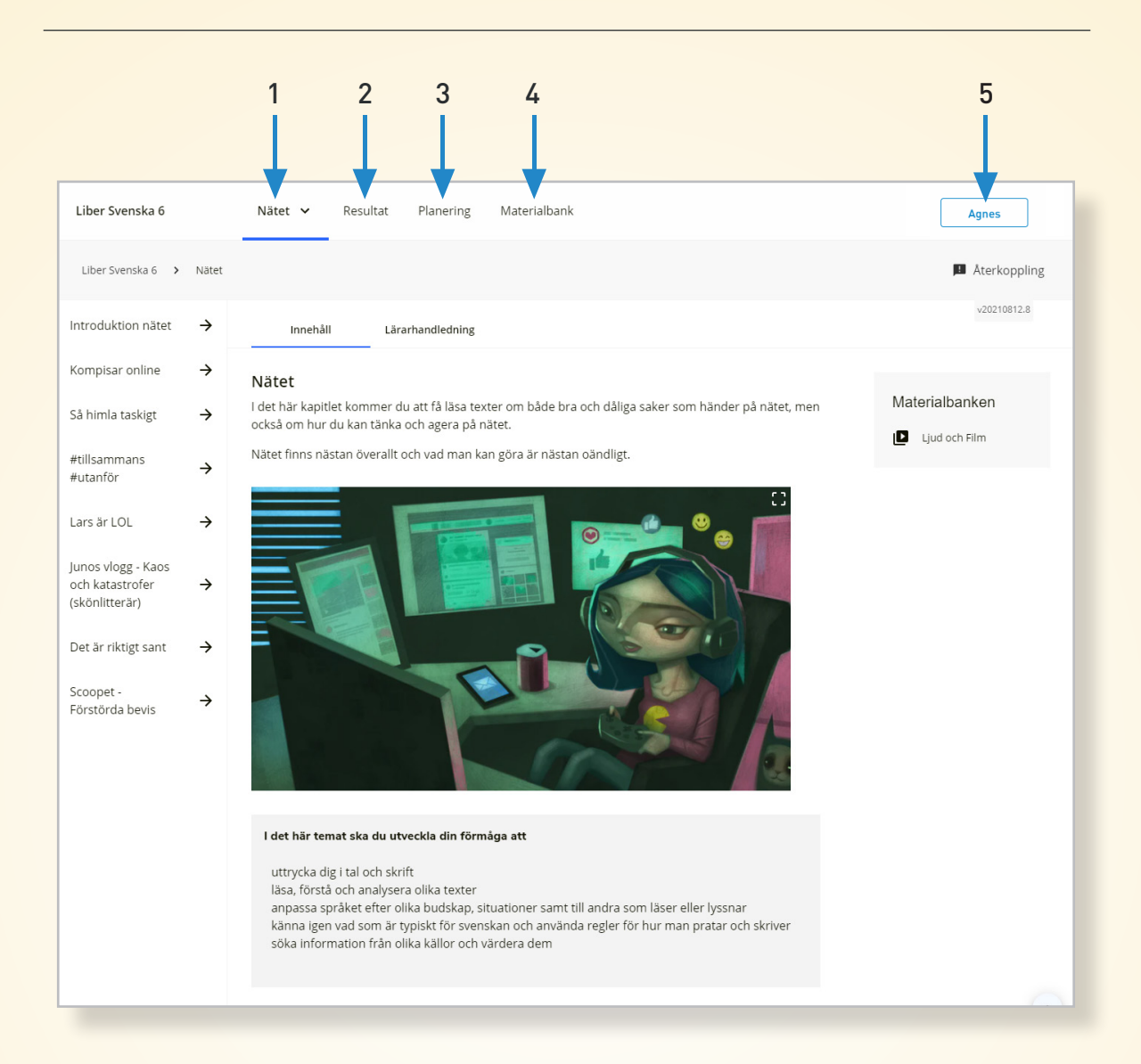

# 1. Kapitel

Här väljer du vilket kapitel du vill komma till.

### 2. Resultat

Här ser du hur det går för dina elever. Du ser hur långt de hunnit med övningar och uppgifter, både på grupp- och individnivå.

### 3. Planering

Här kan du planera arbetet för dina elever. Du kan tilldela övningar och uppgifter till enskilda elever, till en grupp, eller hela klassen.

# 4. Materialbank

Här hittar du alla resurser som finns kopplat till läromedlet, t.ex. filmer, ljud, uppgifter och texter.

### 5. Profil

Här kan du se dina inställningar.

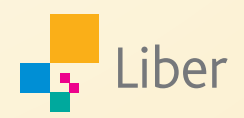

# Kapitel

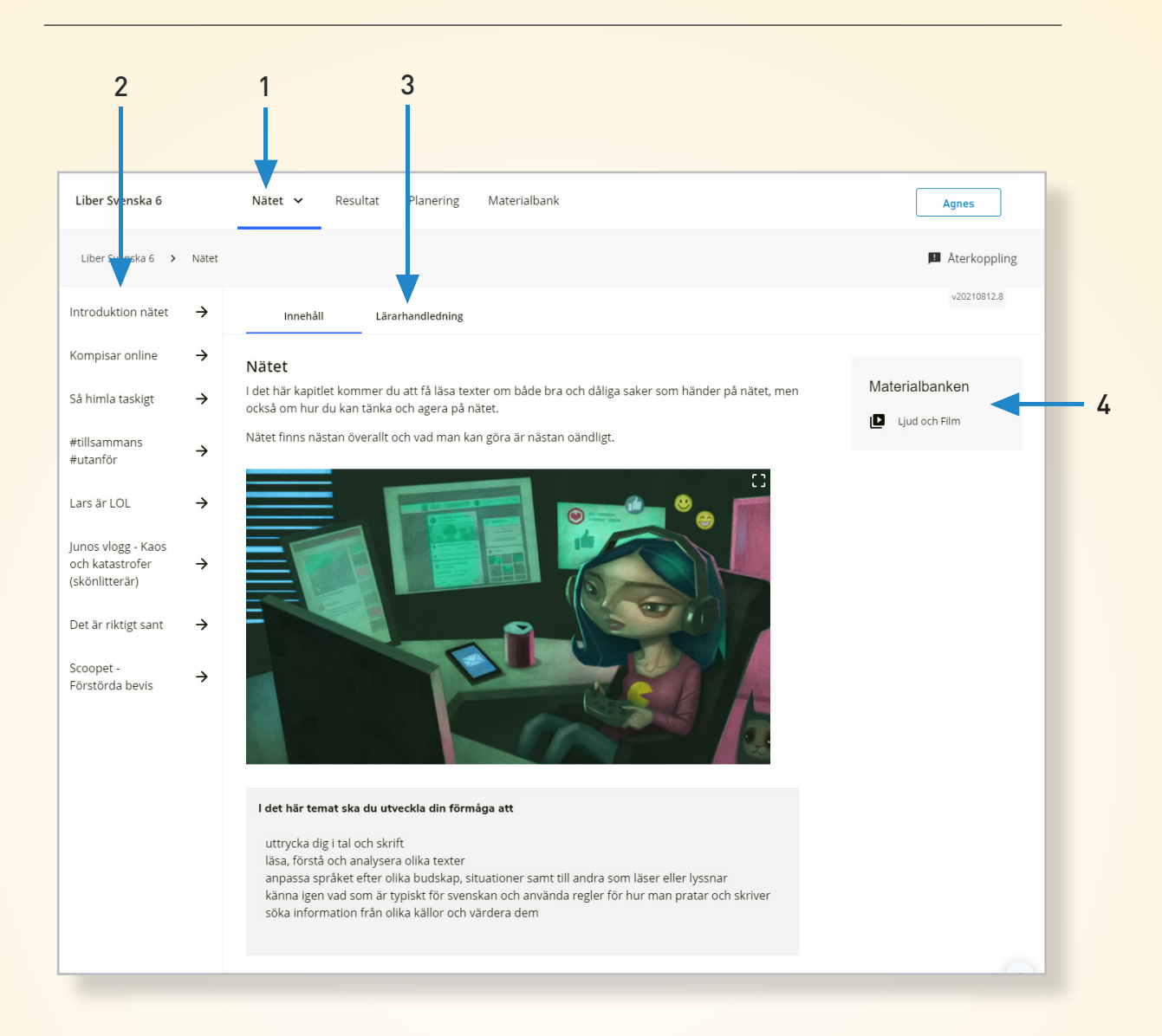

### 1. Kapitel

Här ser du kapitlet du befinner dig i just nu. Du kan även byta kapitel här.

### 2. Avsnitt

Här ser du alla avsnitten i kapitlet. När du klickar på ett avsnitt ser du allt innehåll i avsnittet, t.ex. texter och övningar.

# 3. Lärarhandledning

Under denna flik finns kapitlets Lärarhandledning. Här kan du även hitta den kompletta Lärarhandledningen.

### 4. Materialbank

Genväg till materialbanken för det kapitel eller avsnitt du befinner dig i.

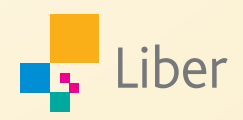

# Avsnitt

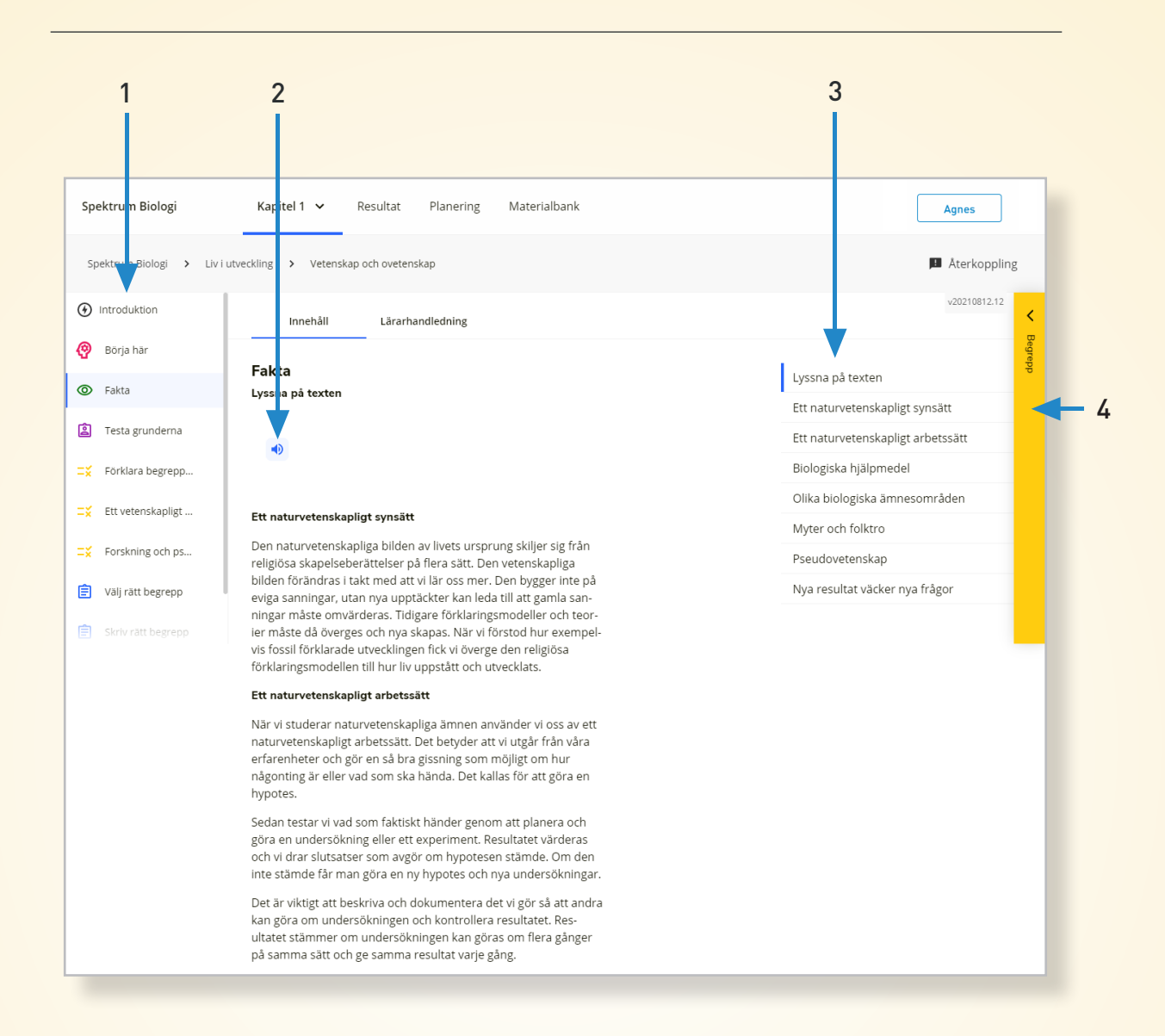

# 1. Innehåll

Här hittar du allt innehåll i avsnittet, t.ex. introduktion, texter och uppgifter.

# 2. Lyssna på texten

l vissa läromedel kan du få texten uppläst.

### 3. Stycken

Klicka på rubrikerna för att snabbt komma till rätt ställe i texten.

### 4. Begrepp

l vissa läromedel finns förklaringar på begrepp som används i texten.

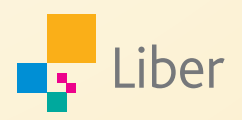

# Materialbank

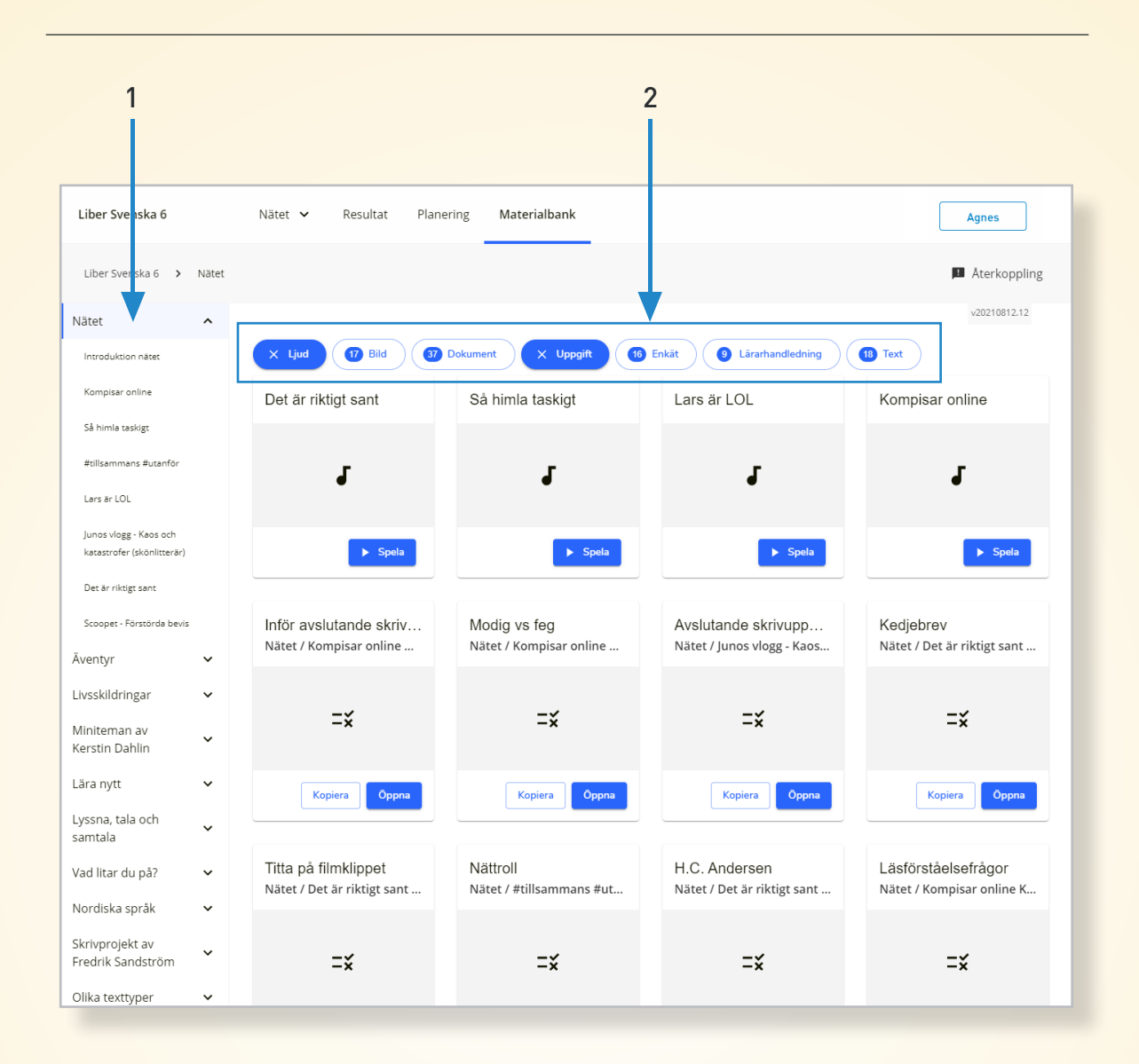

Här hittar du läromedlets alla resurser. Du kan filtrera på kapitel och avsnitt eller på typ av resurs.

# 1. Filtrering kapitel eller avsnitt

Här kan du välja om du vill se material från ett specifikt kapitel eller avsnitt.

# 2. Filtrering typ av resurs

Välj vilken typ av resurs du är intresserad av. Här hittar du ljud, filmer, bilder, dokument, uppgifter, enkäter och texter.

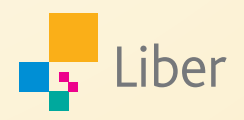